#### ■ Google Meet 錄影完成後,會將錄影檔(mp4格式)存至Google 雲端硬碟 中的 Meet Recordings 資料夾中

|            | 雲端硬碟                                         | Q 在雲端硬碟中搜尋 ▼ ⑦                           |                                            |     |              |                              |        |  |  |
|------------|----------------------------------------------|------------------------------------------|--------------------------------------------|-----|--------------|------------------------------|--------|--|--|
| (+         | 新增                                           | 我的                                       | 雲端硬碟 > Meet Recordings ~                   |     |              |                              | Æ      |  |  |
| 0          | 重要檔案存放區                                      | 名稱                                       |                                            | 擁有者 | 上次修改時間 🛛 🗸   | 檔案大小                         |        |  |  |
| • @        | 我的雲端硬碟                                       |                                          | sds-abso-qpa (2021-05-26 at 04:01 GMT-7)   | 我   | 下午8:21 我     | 311 MB                       |        |  |  |
| 0          | 超我共用                                         |                                          | kry-hdfo-fxm (2021-05-26 at 00:01 GMT-7)   | 我   | 下午3:47 我     | 264 個位元組                     |        |  |  |
| 0          | 近期存取                                         |                                          | kry-hdfo-fxm (2021-05-26 at 00:01 GMT-7)   | 我   | 下午3:47 我     | 245 MB                       |        |  |  |
| ☆          | 已加星號                                         |                                          | 旅遊電子商務研究 (2021-05-25 at 19:31 GMT-7) 🚢     | 我   | 下午12:08 我    | 109 MB                       |        |  |  |
| Ē          | 垃圾桶                                          |                                          | 旅遊電子商務研究 (2021-05-25 at 19:31 GMT-7)       | 我   | 上午11:49 我    | 83 個位元組                      |        |  |  |
|            |                                              |                                          | 旅遊電子商務研究 (2021-05-25 at 18:51 GMT-7) 🚢     | 我   | 上午10:15 我    | 22 MB                        |        |  |  |
| $\bigcirc$ | 儲存空間                                         |                                          | 專題討論一 線上教室 (2021-05-19 at 22:21 GMT-7) 🚢   | 我   | 2021年5月21日 我 | 253 MB                       | 253 MB |  |  |
| 已使         | 38.3 GB jgh-zsin-nsz (2020-03-19 at 22:57 Gl |                                          | jgh-zsin-nsz (2020-03-19 at 22:57 GMT-7) 🚢 | 我   | 2021年5月20日 我 | 4 MB<br>214 MB<br>1,016 個位元組 |        |  |  |
|            |                                              |                                          | kkx-aeqy-kmd (2021-05-18 at 17:48 GMT-7) 🏯 | 我   | 2021年5月19日 我 |                              |        |  |  |
|            |                                              |                                          | sds-abso-qpa (2021-05-19 at 04:05 GMT-7)   | 我   | 2021年5月19日 我 |                              |        |  |  |
|            |                                              |                                          | sds-abso-qpa (2021-05-19 at 04:05 GMT-7)   | 我   | 2021年5月19日 我 | 305 MB                       |        |  |  |
|            |                                              |                                          | gve-kazf-mtn (2021-05-15 at 01:04 GMT-7) 🚢 | 我   | 2021年5月15日 我 | 279 MB                       |        |  |  |
|            |                                              | gve-kazf-mtn (2021-05-15 at 01:04 GMT-7) |                                            | 我   | 2021年5月15日 我 | 1,004 個位元編                   | B      |  |  |
|            | ≥ xcw-atnz-izb (2021-05-05 at 04:00 GMT-7)   |                                          |                                            | 我   | 2021年5月5日 我  | 1 KB                         |        |  |  |
|            |                                              |                                          | xcw-atnz-izb (2021-05-05 at 04:00 GMT-7)   | 我   | 2021年5月5日 我  | 212 MB                       |        |  |  |

# ■ 點選欲分享的錄影檔,按「右鍵」,出現快顯選單,選擇「共用」

| 人 雲端裙                                 | 更碟<br>Q | 在雲端硬碟中搜尋                   |                          |         |                                                 |          | •            |              | ? | <b>(</b> ) | 000<br>000<br>000 |
|---------------------------------------|---------|----------------------------|--------------------------|---------|-------------------------------------------------|----------|--------------|--------------|---|------------|-------------------|
| → 新増                                  | 我的      | 的雲端硬碟 > Meet R             | Recordings               | Ŧ       |                                                 |          | Θ            | å            | 0 | Ū          | 0<br>0<br>0       |
| ✓ 重要檔案                                | 名稱      |                            | _                        |         | ****                                            |          | 上次修改時間       | $\downarrow$ |   | 檔案大小       | ι.                |
| ▶ ▲ 我的雲端                              | 硬碟      | sds-abso-qpa (2021-05-26   | at 04:01 GM              | ©<br>_^ | 預覽                                              |          | 下午8:21 我     |              |   | 311 MB     |                   |
| <u>。</u><br>興我共用                      |         | kry-hdfo-fxm (2021-05-26   | at 00:01 GM <sup>-</sup> |         |                                                 | <i>`</i> | 下午3:47 我     |              |   | 264 個位     | 元組                |
| 〇 近期存取                                |         | kry-hdfo-fxm (2021-05-26   | at 00:01 GM <sup>-</sup> | å*      | 共用                                              |          | 下午3:47 我     |              |   | 245 MB     |                   |
|                                       |         | 旅遊電子商務研究 (2021-05          | 5-25 at 19:31            | +       | 政(守)里給<br>新增至工作區                                | >        | 下午12:08 我    |              |   | 109 MB     |                   |
| □□□□□□□□□□□□□□□□□□□□□□□□□□□□□□□□□□□□□ |         | 旅遊電子商務研究 (2021-0           | 5-25 at 19:31            |         | 顯示檔案位置                                          |          | 上午11:49 我    |              |   | 83 個位元     | 湖                 |
|                                       |         | 旅遊電子商務研究 (2021-0)          | 5-25 at 18:51            | 4       | 在雲端硬碟中新增捷徑                                      | 0        | 上午10:15 我    |              |   | 22 MB      |                   |
|                                       |         | 專題討論一 線上教室 (2021           | 1-05-19 at 22            | →       | 移至                                              |          | 2021年5月21日   | 戈            |   | 253 MB     |                   |
| 已使用 38.3 GB                           |         | jgh-zsin-nsz (2020-03-19 a | at 22:57 GMT             | ¥7      | 新译主「已加星號」 專區<br>重新命名<br>顯示詳細資訊<br>管理字幕軌<br>管理版本 |          | 2021年5月20日   | 戈            |   | 4 MB       |                   |
|                                       |         | kkx-aeqy-kmd (2021-05-18   | 3 at 17:48 GN            | 0       |                                                 | -        | 2021年5月19日   | 戈            |   | 214 MB     |                   |
|                                       |         | sds-abso-qpa (2021-05-19   | at 04:05 GM              | ()<br>  |                                                 |          | 2021年5月19日   | 1,016 個位元組   |   |            |                   |
|                                       |         | sds-abso-qpa (2021-05-19   | at 04:05 GM              | -0      |                                                 |          | 2021年5月19日 我 |              |   | 305 MB     |                   |
|                                       |         | gve-kazf-mtn (2021-05-15   | at 01:04 GM              |         | 建立副本                                            |          | 2021年5月15日   | 戈            |   | 279 MB     |                   |
|                                       |         | gve-kazf-mtn (2021-05-15   | at 01:04 GM              | ()      | 檢舉濫用行為                                          |          | 2021年5月15日   | 珑            |   | 1,004 個    | 立元組               |
|                                       |         | xcw-atnz-izb (2021-05-05 a | at 04:00 GM1             | ⊻       | ▶載                                              |          | 2021年5月5日 我  |              |   | 1 KB       |                   |
|                                       |         | xcw-atnz-izb (2021-05-05 a | at 04:00 GM1             | Ū       | 移除                                              |          | 2021年5月5日 我  |              |   | 212 MB     |                   |

## ■ 點選「變更國立高雄餐旅大學的連結權限」

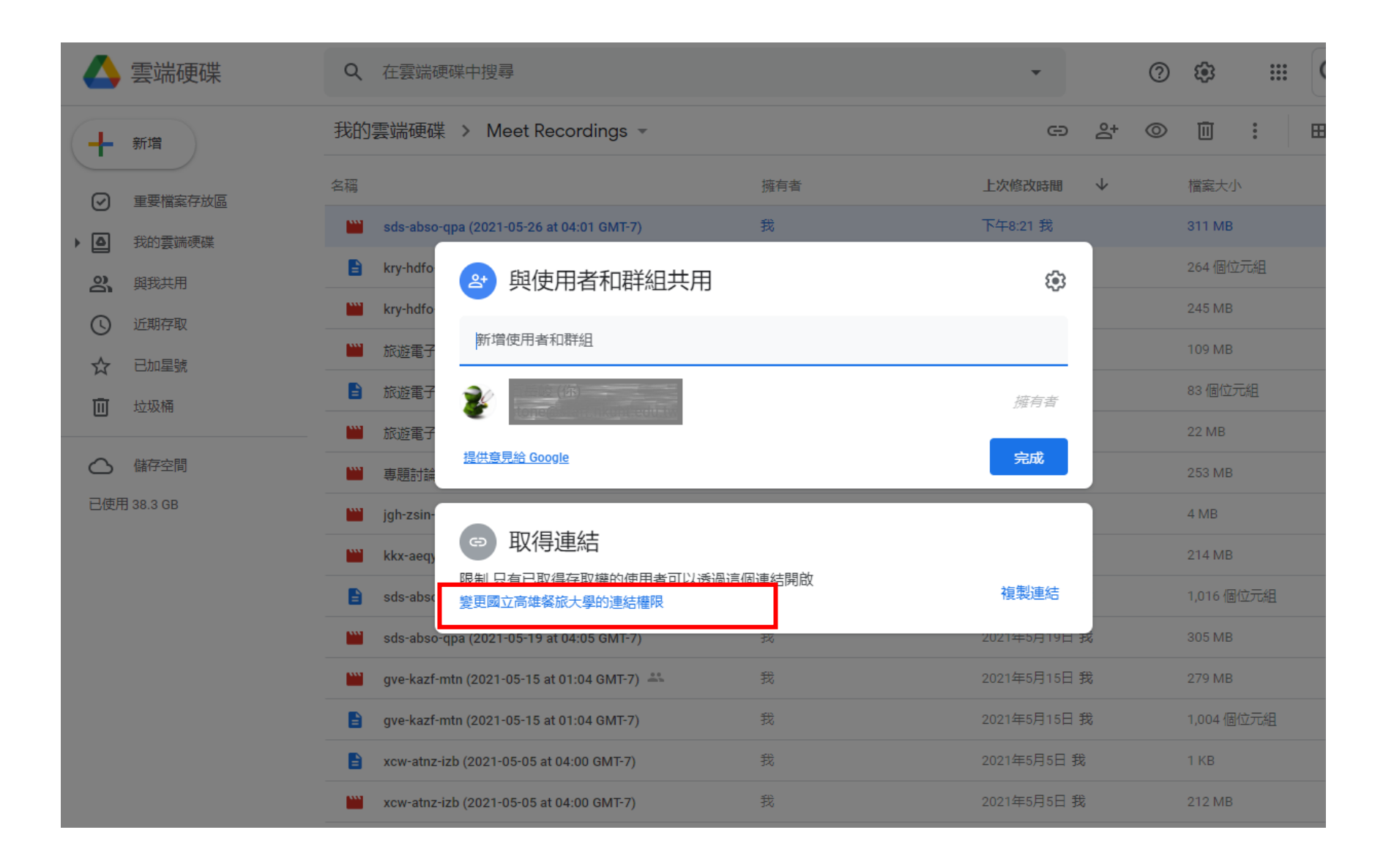

## ■ 變更權限為●「知道連結的使用者」(讓同學都能看到), 然後按❷「複製連結」,再按❸「完成」

| Δ                                        | 雲端硬碟                                         | Q 在雲端硬碟中搜尋 |                                                 |                    |                |            |       |     |            | •          |              | ?          | ٤                |     | G |  |
|------------------------------------------|----------------------------------------------|------------|-------------------------------------------------|--------------------|----------------|------------|-------|-----|------------|------------|--------------|------------|------------------|-----|---|--|
| +                                        | 新増                                           | 我的         | 雲端硬碟                                            | > Me               | eet Reco       | ordings 👻  |       |     |            | Θ          | °,           | 0          | Ū                | :   |   |  |
| $\bigcirc$                               | 重要檔案存放區                                      | 名稱         |                                                 |                    |                |            |       | 擁有者 | <u>الح</u> | 次修改時間      | $\checkmark$ |            | 檔案大小             |     |   |  |
| •                                        | 我的雲端硬碟                                       |            | sds-abso                                        | 2+                 | 與使用            | ]者和群組      | 共用    |     |            |            |              |            | 311 MB<br>264 個位 | 元組  |   |  |
| a<br>S                                   | 與我共用<br>近期存取                                 |            | kry-hdfo                                        | 尚未新增任何共用對象         |                |            |       |     |            |            |              |            | 245 MB           |     |   |  |
| ☆                                        | 已加星號                                         |            |                                                 |                    |                |            |       |     |            |            |              |            | 109 MB<br>83 個位行 | -48 |   |  |
| Ū                                        | 垃圾桶<br>                                      |            | ■ KW2用す CTATATATATATATATATATATATATATATATATATATA |                    |                |            |       |     |            |            |              |            | 22 MB            |     |   |  |
| 〇                                        | 儲存空間<br>月 38.3 GB                            |            |                                                 |                    |                |            |       |     |            |            |              |            | 253 MB           |     |   |  |
|                                          |                                              |            | jgh-zsin-<br>kkx-aeqy                           | ()<br>提供者 <b>1</b> | 1              | 限制         | PREFE |     |            |            |              | 214 MB     |                  |     |   |  |
|                                          |                                              | <b>E</b> 5 | sds-absc                                        |                    |                | 國立高雄餐旅大學   |       |     | 3          |            |              | 1,016 個    | 立元組              |     |   |  |
|                                          |                                              |            | sds-abso                                        | tn (2021-          | ✓ <sup>∮</sup> | 知道連結的使     | 明者    | 我   | 202        | 21年5月15日 我 | ŧ            |            | 305 MB           |     |   |  |
| gve-kazf-mtn (2021-05-15 at 01:04 GMT-7) |                                              |            |                                                 |                    |                |            | 我     | 202 | 21年5月15日 劧 | 乾          |              | 1,004 個位元組 |                  |     |   |  |
|                                          | ≧ xcw-atnz-izb (2021-05-05 at 04:00 GMT-7) 我 |            |                                                 |                    |                |            |       | 我   | 202        | 21年5月5日 我  |              |            | 1 KB             |     |   |  |
|                                          |                                              |            | xcw-atnz-iz                                     | b (2021-0          | 05-05 at 04    | :00 GMT-7) |       | 我   | 202        | 21年5月5日 我  |              |            | 212 MB           |     |   |  |

#### ■ 進到 ee-learning 平台中,點選對應的課程,在適當主題下點選●「新增 內容」,然後按選❷「網路連結」

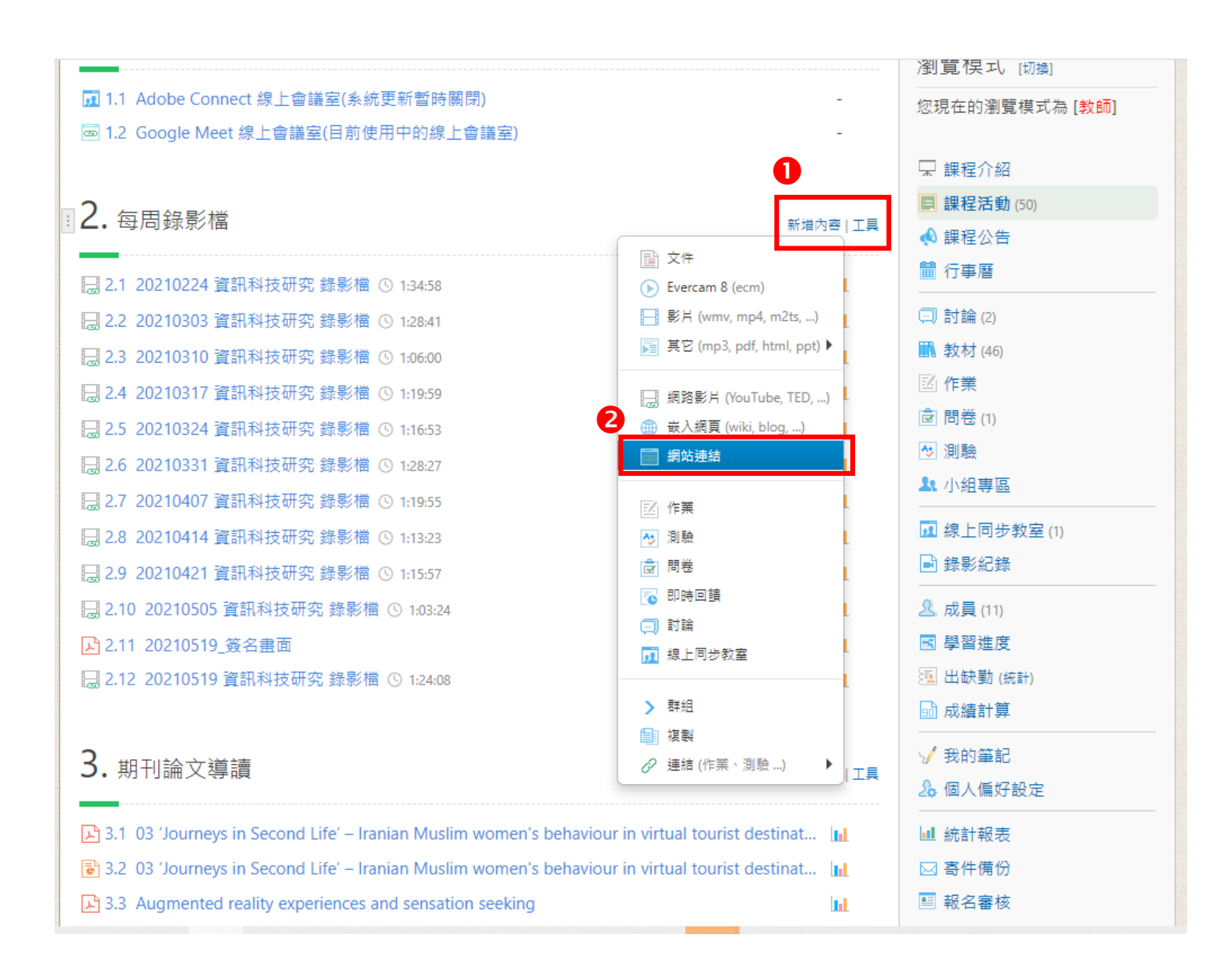

#### ■ 網址列:請複製影片的連結 標題列:請填寫適當內容,例如:20210526 錄影檔 然後按「新增」即可。

#### 網站連結

| 標題 | 20210526 錄影檔                                                    | 若未填寫,會自動設定成網頁的標題 |
|----|-----------------------------------------------------------------|------------------|
| 網址 | https://drive.google.com/file/d/1FloW0n1F5ynlWFxADr3bxerrD9Mbr2 | *                |

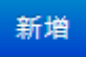

×